## HƯỚNG DẪN Quy trình đăng ký tuyển sinh trực tuyến

Bước 1: Truy cập vào trang đăng ký tuyển sinh trực tuyến

http://tsdaucap.hanoi.gov.vn/ chọn mục Đăng ký tuyển sinh.

## Bước 2: Chọn loại đăng ký tuyển sinh

Chọn loại đăng ký tuyển sinh: *Tuyển sinh vào Lớp 1 năm học 2022-2023;* Bước 3: Đăng ký tuyển sinh

+ Nhập mã học sinh và mật khẩu, nhấn vào nút *Tìm hoặc Enter* để lấy thông tin học sinh đưa lên biểu mẫu trực tuyến; sau đó *bổ sung các thông tin còn thiếu* vào biểu mẫu trực tuyến.

+ Khi đã điền đầy đủ thông tin vào biểu mẫu trực tuyến, nhấn nút Tiếp tục

## Bước 4: Xác nhận thông tin đăng ký tuyển sinh trực tuyến

Sau khi đã kiểm tra thông tin chính xác, cha mẹ học sinh nhập *Mã Xác Nhận* và nhấn vào nút *Gửi thông tin* để xác nhận đăng ký tuyển sinh trực tuyến.

## Bước 5: Đăng ký thành công

Sau khi cha mẹ học sinh gửi thông tin xác nhận đăng ký tuyển sinh trực tuyến, hệ thống sẽ thông báo ĐĂNG KÝ TUYỀN SINH THÀNH CÔNG và Mã hồ sơ đăng ký của học sinh, cha mẹ học sinh ấn nút *Hoàn tất* để hệ thống kết thúc và *gửi thông tin vào hòm thư điện tử (email) cá nhân*.

PHHS có thể vào hòm thư điện tử cá nhân để kiểm tra thông tin đăng ký tuyển sinh thành công, thông tin *xác nhận trúng tuyển* của hệ thống và *in đơn*.

**Lưu ý:** Sau khi đăng ký tuyển sinh trực tuyến thành công, CMHS có thể mang hồ sơ hợp lệ đến trường đối chiếu và nộp hồ sơ từ ngày 01/7 đến hết ngày 18/7/2022 (trừ Thứ bẩy, Chủ nhật)